## Oracle 12 Installation Instruction

## Prerequisite(s)

- Local firewall rules must permit communication with the database server whprod.db.vt.edu.
- Required administrative rights on the PC

## Installation:

- Download Oracle Database Client (12.1.0.2.0) for Microsoft Windows (32-bit) from the following location: <u>http://www.oracle.com/technetwork/database/enterprise-</u> edition/downloads/database12c-win64-download-2297732.html
- 2. An Oracle account is required; registration for this account is free.
- 3. Unzip the downloaded file to an accessible location (e.g. flashdrive, hard-drive, etc.)
- 4. From the location designated in step #3, navigate to and run the setup.exe installer (This is usually found in the \client32 folder of the unzipped package)
- 5. In the "Oracle Database Client Installer" window, choose "Runtime", click "Next"
- 6. Select Language (English already selected) then "Next". Leave "Use Windows Built-in Account" then click "Next"
- 7. Change the "Oracle base" location to "C:\ Oracle". Leave the second field as is.
- 8. Next Finish (Installing) Close
- Copy the TNS file (tnsnames.ora) to "C:\Oracle\product\12.1.0\client\_1\network\admin" folder. Download the TNS file here: <u>https://webapps.es.vt.edu/confluence/display/</u> DBMSPUB/tnsnames.ora

## For Scoop:

- Go to http://fit.vpfin.vt.edu/content/dam/fit\_vpfin\_vt\_edu/scoop/ScoopInstall.exe
- You can connect the database in MS Excel.

For SAS or SQL Developer:

Click "Start", in search bar enter "odbcad32.exe" In ODBC Data Source Administrator, choose "System DSN" tab and add the database you need